# TP Visualisation *M1 info*

durée - 3h

Avril 2010

#### 1 Introduction

#### 1.1 Données et conteneurs particuliers du programme

- MC\_int\_vector : Conteneur d'entiers de taille quelconque. Utilisation particulière dans le cas de taille 3 pour désigner un voxel ou une taille. MC\_int\_vector a=MC\_int\_vector(4,5,6); //initialisation directe int ax=a[0]; //acces au kieme element par a[k] a[2]=a[1]-1; //acces et assignation
- MC\_v3d: Point ou vecteur 3D stocké par 3 doubles. MC\_v3d a(-0.5,1.2,1.6); //initialisation MC\_v3d b=x+5\*MC\_v3d(1,2,-1.1); //operations classiques double ay=a[1]; //acces b[2]=a.dot(b); //b\_z=dot\_product(a,b)
- MC\_sphere\_geometry : Une sphere geometrique (point+rayon).
- MC\_sphere\_physic : Surcouche de la sphere geometrique avec information de vitesse, force, masse, ...
- MC\_grid\_3D\_scalar : grille 3D contenant un double dans chaque voxel.
- MC\_grid\_3D\_scalar\_marching\_cube : Classe d'aide pour extraire une isosurface d'une MC\_grid\_3D\_scalar.
- MC\_mesh\_index\_vector : Maillage polygonale contenant : un vecteur de points (MC\_v3d), une connectivitee (vecteur de MC\_int\_vector).
- MC\_int\_pair : Pair d'entier (u0,u1)=(u1,u0) non ordonné. Un arbre peut être créé par std : :set<MC\_int\_pair,MC\_int\_pair\_less>.

### 2 Système de particules

- Dans MC\_particle\_engine, localisez la fonction d'évolution temporelle.
- Complétez la méthode de contrainte de la sphere dans le cube unité (dans MC\_sphere\_physic : :constraint\_in\_unit\_cube()).
- Mettez en place la détection de collision en vous aidant de la structure volumique.
- Complétez la réponse à la collision dans
  MC\_sphere\_physic : :constraint\_no\_collision\_sphere(&particle\_1,&particle\_2).

## 3 Potentiel

- Localisez et comprendre la méthode de création du potentiel volumique.
- Complétez la méthode MC\_grid\_3d\_scalar : :add\_potential() pour générer le potentiel souhaité.
- Visualiser le résultat par projection sur un plan avec la touche *U*.
- Si vous êtes en avance : ajouter un potentiel d'interaction (ex. ressorts)

## 4 Marching cube

- Comprendre comment fonctionne le marching cube.
- Complétez la méthode MC\_grid\_3d\_scalar\_marching\_cube : :create\_polygon en interpolant la valeur zéro.
- Complétez la création de la triangulation évitant les doublons de sommets et visualiser une surface lisse.